# **Viewing Test Material Reports and Tracking** Information

This guide provides information on accessing available reports and tracking information in PearsonAccess Next for MCA paper test materials and MTAS test materials.

Note: The individual student information available in the secure PearsonAccess Next system is private student data. Ensure student data privacy is maintained when accessing, printing, or sharing information from the system.

## Accessing Secure Paper Test Material Reports in PearsonAccess Next

Staff with the District Assessment Coordinator (DAC) or Assessment Administrator (AA) user role in PearsonAccess Next can access electronic copies of reports available for initial test material shipments (typically available 2–3 days prior to the arrival dates in February) and any additional orders.

- 1. Once you have signed in to PearsonAccess Next, verify that the applicable test administration (e.g. MCA 2021 or MTAS **2021**) is selected. To change the test administration, select the current test administration in the black bar at the top of the page, select the 2020-2021 dropdown, as needed, and then select the test administration.
- PearsonAccess<sup>next</sup>  $\mathbf{\mathbf{S}}$ Ф A Home 2013 - 2014 -Setup Testing Reports 2014 - 2015 -2015 - 2016 -2016 - 2017 -2017 - 2018 -SETUP 2018 - 2019 -2019 - 2020 -2020 - 2021 -MCA 2021 Select an action MTAS 2021 SETUP TESTING REPORTS **Operational Reports** Report Categories Students & Registrations Orders & Shipment Tracking Online Testing Orders & Shipment Tracking Orders - Material Su Users Material Detail Orders - Material Detai Packing List Orders - Packing List Security Checklis Orders - Security Checklist

irity Checklist - Ful

Orders - Security Checklist - One item for every serial

٨

- 2. From the Home page, under **Reports**, select **Operational** Reports.
- 3. Select the checkbox next to Orders & Shipment Tracking and then select from the list of available reports:

- Material Summary includes the item (test material) name and code (inventory number) and quantity. ٠
- Material Detail is a detailed material summary report that includes the organization (district or school) • name and code (district and school), item (test material) name, item code (inventory number), and quantity.
- **Packing List** includes the box number, item description and quantity packed, and material type. Note: This • report is run by Order ID. To find the Order ID, on the Home page, under Setup, select Orders & Shipment Tracking. Find the Order ID under the Order # column.
- Security Checklist includes the order number, organization (district and school) code and organization • (district or school) name, item (test material) name, item number (inventory number), quantity, and the beginning and ending serial (barcode) numbers for each type of test material.

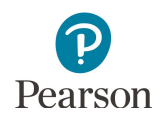

• Security Checklist – Full includes the order number, organization (district and school) code and organization (district or school) name, item (test material) name, item number (inventory number), and quantity and individual serial (barcode) numbers for each test material ordered.

Note: Security barcode numbers listed on the Security Checklist are 9 digit numbers. The security barcodes printed on secure test materials contain a 10<sup>th</sup> digit that is not included on the report or checklist.

- 4. The screen you see next depends on the following:
  - If this is the first time you have run the report, select **Request Report Refresh**.
  - If you have accessed the report previously, you will see the parameters of the previous report (e.g. date, organization, administration, and test). You can download the previous report by selecting **Download Report**. To run a new report, select **Request Report Refresh.**

Note: Depending on the report, you may have different options, such as **Display Report** or **Download CSV**.

5. Some reports are available once the link is selected. For others, select additional Report Parameters to access the report, such as organization and test. Select **Refresh Report.** 

- The following message will appear on the green bar: "Success, Changes saved. Your report has been submitted. Check back in a few minutes to view your report." Select the **Refresh** icon.
- When the report is available, select **Download Report.** The file will download to your computer to open.

### Operational Reports

#### Security Checklist

| Orders - Security Checklist                                                           |                                                           |
|---------------------------------------------------------------------------------------|-----------------------------------------------------------|
| No report available. To obtain r                                                      | eport, please use the Request Report Refresh option below |
| Request Report Refresh                                                                |                                                           |
| Security Checklist                                                                    |                                                           |
| Orders - Security Checklist                                                           |                                                           |
| Execution Date<br>12/18/2019 08:59:03 AM<br>Organization<br>CFL CONTROL DISTRICT 5555 |                                                           |
| Download Report                                                                       |                                                           |

Request Report Refresh

| 0 | rders - Security Checklist                                                                                                    |
|---|----------------------------------------------------------------------------------------------------|
| E | ecution Date                                                                                                    |
|   | 12/30/2019 11:48:13 AM                                                                                                    |
| ( | CFL CONTROL DISTRICT 5555                                                                                                    |
|   | Download Deport                                                                                                    |
|   | Download Report                                                                                                    |
|   | Request Report Refresh                                                                                                    |
|   | Report Parameters                                                                                                    |
|   | Organization*                                                                                                    |
| ſ | CFL CONTROL DISTRICT 5555                                                                                                    |
| Ľ |                                                                                                    |
|   | This report will be queued for processing and could take several minutes to complete.                                                                                                    |
|   |                                                                                                    |
|   | Refresh Re                                                                                                    |
|   |                                                                                                    |
| _ |                                                                                                    |
|   |                                                                                                    |
|   | Success                                                                                                    |
|   | Success<br>Changes saved                                                                                                    |
|   | Success<br>Changes saved<br>Your report request has been submitted. Check back in a few minutes to view your report.                                                                                                    |
|   | Success<br>Changes saved<br>Your report request has been submitted. Check back in a few minutes to view your report.                                                                                                    |
|   | Success<br>Changes saved<br>Your report request has been submitted. Check back in a few minutes to view your report.                                                                                                    |
|   | Success<br>Changes saved<br>Your report request has been submitted. Check back in a few minutes to view your report.                                                                                                    |
| S | Success<br>Changes saved<br>Your report request has been submitted. Check back in a few minutes to view your report.                                                                                                    |
| 0 | Success<br>Changes saved<br>Your report request has been submitted. Check back in a few minutes to view your report.<br>Security Checklist                                                                                                    |
| 0 | Success<br>Changes saved<br>Your report request has been submitted. Check back in a few minutes to view your report.<br>Security Checklist<br>rders - Security Checklist<br>Waiting for report to complete                                                                                                    |
| 0 | Success<br>Changes saved<br>Your report request has been submitted. Check back in a few minutes to view your report.<br>Gecurity Checklist<br>rders - Security Checklist<br>Walting for report to complete                                                                                                    |
| 0 | Success<br>Changes saved<br>Your report request has been submitted. Check back in a few minutes to view your report.<br>Security Checklist<br>rders - Security Checklist<br>Waiting for report to complete<br>rganization                                                                                                    |
| 0 | Success<br>Changes saved<br>Your report request has been submitted. Check back in a few minutes to view your report.<br>Security Checklist<br>rders - Security Checklist<br>Waiting for report to complete<br>rganization<br>CFL CONTROL DISTRICT 5555                                                                                                    |
| 0 | Success<br>Changes saved<br>Your report request has been submitted. Check back in a few minutes to view your report.<br>Security Checklist<br>rders - Security Checklist<br>Waiting for report to complete<br>rganization<br>CFL CONTROL DISTRICT 5555                                                                                                    |
| 0 | Success<br>Changes saved<br>Your report request has been submitted. Check back in a few minutes to view your report.<br>Gecurity Checklist<br>Walting for report to complete<br>rganization<br>CFL CONTROL DISTRICT 5555<br>Security Checklist                                                                                                    |
| 0 | Success<br>Changes saved<br>Your report request has been submitted. Check back in a few minutes to view your report.<br>Gecurity Checklist<br>Waiting for report to complete<br>rganization<br>CFL CONTROL DISTRICT 5555<br>Security Checklist<br>Viders - Security Checklist                                                                                                    |
|   | Success<br>Changes saved<br>Your report request has been submitted. Check back in a few minutes to view your report.<br>Gecurity Checklist<br>Waiting for report to complete<br>rganization<br>CFL CONTROL DISTRICT 5555<br>Security Checklist<br>Wrders - Security Checklist<br>Execution Date                                                                                                  |
|   | Success Changes saved Your report request has been submitted. Check back in a few minutes to view your report. Security Checklist rders - Security Checklist Waiting for report to complete rganization CFL CONTROL DISTRICT 5555 Security Checklist wrders - Security Checklist ixecution Date 12/18/2019 08:59:03 AM                                                                           |
|   | Success Changes saved Your report request has been submitted. Check back in a few minutes to view your report. Security Checklist rders - Security Checklist Waiting for report to complete rganization CFL CONTROL DISTRICT 5555 Security Checklist Execution Date 12/18/2019 08:59:03 AM rganization CFL CONTROL DISTRICT 5555                                                                 |
|   | Success<br>Changes saved<br>Your report request has been submitted. Check back in a few minutes to view your report.<br>Security Checklist<br>Free Security Checklist<br>Waiting for report to complete<br>rganization<br>CFL CONTROL DISTRICT 5555<br>Security Checklist<br>Execution Date<br>12/18/2019 08:59:03 AM<br>Joganization<br>CFL CONTROL DISTRICT 5555                               |
|   | Success<br>Changes saved<br>Your report request has been submitted. Check back in a few minutes to view your report.<br>Security Checklist<br>orders - Security Checklist<br>Waiting for report to complete<br>rganization<br>CFL CONTROL DISTRICT 5555<br>Security Checklist<br>izecution Date<br>12/18/2019 06:59:03 AM<br>Joganization<br>CFL CONTROL DISTRICT 5555<br>Econtrol DISTRICT 5555 |

6. Select **Exit Report** to return to the Operational Reports page.

Exit Report ×

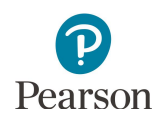

### **Tracking Secure Test Material Shipments**

Users with DAC and AA user roles can track initial test material shipments (typically 2–3 days prior to the arrival dates in February) and any additional orders. Pearson will use UPS for all secure test material shipments.

Note: Due to COVID-19, UPS will enter the name of the person who receives test materials into their device instead of asking for a signature. UPS still requires a record of receipt for all secure test materials. Ensure someone is available to receive test materials when they are delivered. If your district has a policy in place that allows UPS to deliver packages without a signature or record of receipt, your district is assuming responsibility for the receipt of materials as recorded by UPS.

- Once you have signed in to PearsonAccess Next, verify that the applicable test administration (e.g. MCA 2021 or MTAS 2021) is selected. To change the test administration, select the current test administration in the black bar at the top of the page, select the 2020–2021 dropdown, as needed, and then select the test administration.
- PearsonAccess<sup>next</sup> . ¢ Setup Home 2013 - 2014 -Testing Reports 2014 - 2015 -2015 - 2016 -2016 - 2017 -2017 - 2018 -SETUP 2018 - 2019 -2019 - 2020 -2020 - 2021 -MCA 2021 Select an action MTAS 2021
- 2. On the Home page under **Setup**, select **Orders & Shipment Tracking**.
- SETUP
   TESTING
   REPORTS

   Select an action
   Select an action
   Select an action

   More Course
   Select an action
   Select an action

   More Course Support Floore Diato Support Floore Diato Support Floore Support Select an action
   Select an action

   More Course Support Floore Diato Support Floore Support Select Select an action
   Select an action

   More Course Support Floore Diato Support Floore Support Select Select S

| Orders & Shi         | pment Tra       | cking     |                        |                               |
|----------------------|-----------------|-----------|------------------------|-------------------------------|
| Select Tasks         |                 |           |                        | ▼ Start ▼                     |
| Find Orders Placed o | r Updated in    |           | Ţ                      | Q Search                      |
| Filters              | Clear Hi        | de No     | Results                |                               |
| Order #              |                 |           |                        |                               |
| Sales Order #        | _               | Order #   | Sales Order # / Line # |                               |
| Add                  |                 | ØS        | earch or sel           | ect a filter to view results  |
| Order # Sales Order  | # / Line # Type | Status    | Receiving (            | Organization (Code)           |
| 12391 3 7248567 / 1  | initial         | delivered | CFL CONTR              | ROL DISTRICT 5555 (5555-09-00 |
| 12392 3 7248567 / 2  | initial         | delivered | CFL ELEME              | NTARY 101 (5555-09-101)       |
| 12393 6 7248567 / 3  | tinitial        | delivered | CFL TREAT              | MENT 201 (5555-09-201)        |

 From the Find Orders Placed or Updated in dropdown menu, select an option, and select Search.
 Note: Last 30 days is the default.

4. Under the **Order #** column, select the information icon to the right of the order number.

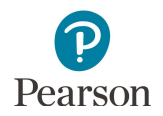

- 5. An Order Details window will appear. Select the tabs to view the order details (Details & Status, Ship To, Materials Order, and Shipment).
  - The **Materials Order** tab displays materials shipped.

| Order #<br>12391                                     |                                                          |                                                      | Sales Order # / Line # 7248567 / 1 |               |                |  |  |  |
|------------------------------------------------------|----------------------------------------------------------|------------------------------------------------------|------------------------------------|---------------|----------------|--|--|--|
| Deta                                                 | ails & Status                                            | Ship To                                              | Materi                             | als Order (8) | Shipments (1)  |  |  |  |
| 1                                                    | SCHOOL PA                                                | ACKING LI                                            | STS                                |               |                |  |  |  |
| 1                                                    | COORDINATOR KIT<br>7248567-1-1-2                         |                                                      |                                    |               |                |  |  |  |
| 1                                                    | UPS RETURN LABEL<br>MN00014348                           |                                                      |                                    |               |                |  |  |  |
| 2                                                    | DIR FOR PAPER ADMINS, MCA, 2019, PAPER ACC<br>MN00016145 |                                                      |                                    |               |                |  |  |  |
|                                                      | RETRN LABELS, MAGNTA, MN, SECURE, MCA MTAS<br>MN00015454 |                                                      |                                    |               |                |  |  |  |
| 1                                                    | MN0001545                                                | i4                                                   |                                    |               |                |  |  |  |
| 1                                                    | MN0001545                                                | 4<br>SECURE                                          | TEST MA                            | TERIALS       |                |  |  |  |
| 1<br>Clos<br>Drder<br><sup>Order #</sup>             | MN0001545<br>RECEIVING                                   | Sales Order #/<br>7248567 / 1                        | TEST MA                            | TERIALS       |                |  |  |  |
| 1<br>Clos<br>Order<br>12391<br>Details 8             | MN0001545<br>RECEIVING<br>Se<br>Details                  | Sales Order # /<br>7248567 / 1<br>Matenals Order (8) | Line #                             | TERIALS       |                |  |  |  |
| 1<br>Clos<br>Order<br>12391<br>Details 8<br>shipment | MN0001545<br>RECEIVING<br>se<br>Details                  | Sales Order #/<br>7248567 / 1<br>Waterials Order (8) | TEST MA                            | TERIALS       | Tacking Number |  |  |  |

• The **Shipments** tab displays the shipment status, expected arrival, delivery date, and tracking number hyperlink (when available).

Note: For the initial test materials shipment, a two-day delivery range (Feb. 23–24 or Mar. 2–3) is provided. Use the tracking number hyperlink to track the status of the shipment.